# Teledat 150 PCI in Windows 95 installieren

In dieser Datei wird die Erstinstallation aller Komponenten von Teledat 150 PCI in Windows 95 beschrieben. Verfügen Sie bereits über eine der Komponenten (z.B. Teledat 150), lesen Sie bitte den Abschnitt "Installation einzelner Softwarekomponenten" auf Seite 6.

## 1 Was wird installiert?

Bei der Erstinstallation werden vom Installationsprogramm folgende Softwarekomponenten eingerichtet:

- Die Treibersoftware für die Teledat 150 PCI
- Die Kommunikationssoftware Teledat 150 Lesen Sie dazu das Handbuch Teledat 150.
- Der ISDN CAPI Port-Treiber Lesen Sie dazu das Handbuch Teledat 150 PCI.

Nach Abschluss der Installation können Sie optional weitere ISDN-Systemtreiber oder Software für Online-Dienste installieren.

## 2 Installation der Teledat 150 PCI

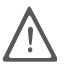

Stellen Sie vor Beginn der Installation fest, welche Version von Windows 95 auf Ihrem Rechner installiert ist. Wählen Sie dazu "Start / Einstellungen / Systemsteuerung / System / Allgemein". Die ersten Installationsschritte der Treibersoftware unterscheiden sich in den Windows 95-Versionen 4.00.950 und 4.00.950B/C.

### Einbau der Teledat 150 PCI und Anschluss an das ISDN

- Schalten Sie Ihren Rechner und alle angeschlossenen Einheiten aus und ziehen Sie die Netzstecker.
- Lösen Sie die Schrauben der Abdeckhaube des Rechners und öffnen Sie den Rechner.
- Wählen Sie einen freien PCI-Steckplatz und entfernen Sie das Schutzblech am oberen Ende des Steckplatzes.
- Stecken Sie den ISDN-Controller Teledat 150 PCI mit der Steckleiste voran in den Steckplatz, bis die Karte fest sitzt.
- Schrauben Sie den ISDN-Controller am oberen Ende des Steckplatzes fest.
- Schließen Sie den Rechner, schrauben Sie die Abdeckhaube fest und stecken Sie den Netzstecker wieder ein.
- Nehmen Sie das mitgelieferte ISDN-Kabel zur Hand. Das ISDN-Kabel ist an beiden Enden mit den gleichen Steckern versehen. Stecken Sie einen Stecker in die Buchse des ISDN-Controllers.
- Stecken Sie das andere Ende des ISDN-Kabels in die ISDN-Dose.

Der Einbau des ISDN-Controllers ist damit beendet. Installieren Sie nun die Softwarekomponenten von Teledat 150 PCI.

### Installation der Softwarekomponenten

Die Softwarekomponenten für Teledat 150 PCI werden mit Hilfe eines gemeinsamen Installationsprogrammes installiert.

Nachdem Sie den ISDN-Controller Teledat 150 PCI eingebaut haben, schalten Sie Ihren Rechner wieder ein. Der Plug & Play-Mechanismus von Windows 95 erkennt den ISDN-Controller automatisch.

Legen Sie die Teledat 150 PCI-CD ein und folgen Sie den Anweisungen auf dem Bildschirm. Beachten Sie dabei die folgenden Hinweise:

 Windows 95 4.00.950: Wenn Sie aufgefordert werden, einen neuen Hardwaretreiber zu installieren, markieren Sie den Eintrag "Treiber auf Diskette des Hardware-Herstellers".

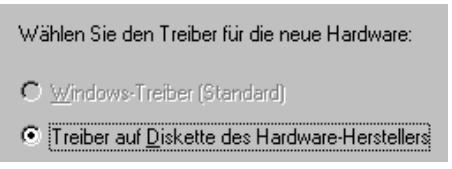

Treiber auswählen in Windows 95 4.00.950

Geben Sie den Pfad zu den Installationsdateien an:

#### <CD-ROM-Laufwerk>:\win95\

 Windows 95 4.00.950 B/C: Wenn Sie der "Assistent für Gerätetreiber-Updates" auffordert, neue Hardwaretreiber zu installieren, klicken Sie im folgenden Fenster auf die Schaltfläche "Andere Position". Geben Sie dann den Pfad zu den Installationsdateien an:

#### <CD-ROM-Laufwerk>:\win95\

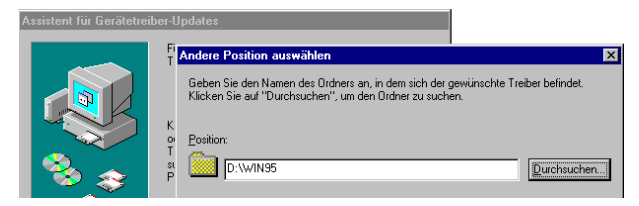

Position des Treibers auswählen in Windows 95B

Ignorieren Sie im folgenden Fenster die Meldung "Datenträger einlegen" und klicken Sie einfach auf "OK". Geben Sie im Fenster "Dateien kopieren" erneut den Pfad zu den Installationsdateien ein.

- Weiter für beide Windows 95-Versionen: Die Treiberinformationen werden nun auf Ihren Rechner kopiert. Anschließend erscheint das Begrüßungsfenster des Installationsprogramms für den ISDN-Controller Teledat 150 PCI.
- Geben Sie den Ordner an, in den die Treibersoftware auf Ihrem Rechner installiert werden soll.

Zum Abschluss der Installation der Treibersoftware wird ein Informationsfenster mit den Einstellungen des ISDN-Controllers Teledat 150 PCI eingeblendet.

Anschließend erscheint die Information, dass nun die Kommunikationssoftware **Teledat 150** installiert werden kann.

- Klicken Sie zur Bestätigung auf die Schaltfläche "Installieren".
- Geben Sie zuerst den Ordner an, in den die Kommunikationssoftware Teledat 150 auf Ihrem Rechner kopiert werden soll.
- Geben Sie anschließend den Programmordner im Startmenü für Teledat 150 an.
- Dann müssen Sie entscheiden, ob Sie eine einfache Installation oder eine Installation mit Konfiguration durchführen möchten.

Wenn Sie die **einfache Installation** auswählen, werden die Teledat 150-Module mit den Standardeinstellungen in den angegebenen Ordner installiert. Alle Einstellungen können Sie nach der Installation in den Teledat 150-Modulen ändern. Lesen Sie hierzu bitte die jeweiligen Abschnitte im Teledat 150-Handbuch oder der Online-Hilfe.

Während der **Installation mit Konfiguration** nehmen Sie bereits einige Grundeinstellungen vor, zum Beispiel Angaben zum Betrieb an einer Nebenstellenanlage.

Im letzten Schritt des Installationsprogramms können Sie den **ISDN CAPI Port-Treiber** installieren. Es erscheint ein Fenster mit zwei Registerkarten:

- Auf der Registerkarte "Modems" wählen Sie die gewünschten CAPI Port-Modems aus, zum Beispiel "ISDN Internet (PPP over ISDN)" für die Verbindung zu Internet-Anbietern über das DFÜ-Netzwerk von Windows. Um Informationen zu den einzelnen Modems zu erhalten, klicken Sie ein Modem an und drücken dann "F1".
- Auf der Registerkarte "Ports" können den virtuellen Modems COM-Ports zugeordnet werden. Falls in Ihrem System keine speziellen COM-Port-Einstellungen erforderlich sind, übernehmen Sie die Standardvorgaben.

Damit ist die Installation der wichtigsten Softwarekomponenten für Teledat 150 PCI abgeschlossen. Starten Sie den Rechner neu.

### Wo finden Sie was?

Nach einer Installation mit den Standardeinstellungen finden Sie die Softwarekomponenten von Teledat 150 PCI an folgenden Stellen:

Der ISDN-Controller Teledat 150 PCI wird beim Windows-Start automatisch geladen. Im Menü "Start" von Windows wird im Menüpunkt "Programme" die Programmgruppe "Teledat 150" mit der Untergruppe "Controller" angelegt. Dort befinden sich folgende Einträge:

- "Teledat 150 PCI Readme" enthält aktuelle Informationen.
- Mit dem Programm "Teledat 150 PCI Setup" können Sie die automatische-Datenkompression über die Option "CAPI SoftCompression X75/V42bis" dauerhaft aktivieren.

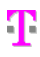

Die Teledat 150-Module befinden sich ebenfalls in der Programmgruppe "Teledat 150". Informationen zu Leistungsmerkmalen und Bedienung der Teledat 150-Module erhalten Sie im Benutzerhandbuch zu Teledat 150.

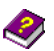

Der ISDN CAPI Port-Treiber hat in der Systemsteuerung unter "Modems" neue Modemeinträge erzeugt, die Sie beispielsweise im DFÜ-Netzwerk für Verbindungen zu Ihrem Internet-Anbieter oder in anderen Programmen nutzen können. Wenn Sie den ISDN CAPI Port-Treiber installiert haben, wird auf dem Desktop eine Verknüpfung mit der Hilfedatei zum ISDN CAPI Port-Treiber abgelegt.

### 3 Fehler bei der Installation – was tun?

Sollten bei der Installation Fehler auftreten und die Softwarekomponenten von Teledat 150 PCI nur teilweise installiert worden sein, gehen Sie folgendermaßen vor:

- Deinstallieren Sie alle Teledat 150 PCI-Komponenten entsprechend der Anleitung im Abschnitt "Deinstallation der Softwarekomponenten" auf Seite 7.
- Starten Sie Ihren Rechner neu.
- Führen Sie die Installation noch einmal vollständig durch.

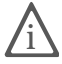

Wenn Sie einzelne Teledat 150 PCI-Komponenten installieren möchten, lesen Sie die Hinweise in Abschnitt "Installation einzelner Softwarekomponenten" auf Seite 6.

## 4 Installation einzelner Softwarekomponenten

Möglicherweise verfügen Sie bereits über bestimmte Softwarekomponenten, zum Beispiel Teledat 150, so dass Sie nur einzelne Komponenten installieren wollen. Beachten Sie dabei bitte die folgenden Hinweise:

- Zur Installation der Treibersoftware der Teledat 150 PCI rufen Sie von der CD die Datei README.DOC aus dem Order WIN95 auf und folgen Sie den Anweisungen.
- Die Kommunikationssoftware Teledat 150 installieren Sie mit Hilfe der Datei SETUP.EXE, die Sie unter SOFTWARE\TELEDAT.150 finden.
- Den ISDN CAPI Port-Treiber installieren Sie über die Datei SETUP.EXE, die Sie auf der Teledat 150 PCI-CD im Ordner SOFTWARE\CAPIPORT\ CAPIPORT.<BETRIEBSSYSTEM> aufrufen können.

## 5 Deinstallation der Softwarekomponenten

Um Teledat 150 PCI vollständig oder teilweise zu deinstallieren, gehen Sie wie folgt vor:

 Öffnen Sie über "Start / Einstellungen / Systemsteuerung" den Ordner Software.

In der Liste installierter Software sind die korrekt installierten Komponenten von Teledat 150 PCI aufgeführt.

- Markieren Sie die Komponente, die entfernt werden soll. Klicken Sie dann auf die Schaltfläche "Hinzufügen/Entfernen". Das Deinstallationsprogramm wird gestartet. Alle Dateien und Einträge der gewählten Komponente werden von Ihrem Rechner gelöscht.
- Wiederholen Sie diesen Vorgang gegebenenfalls, wenn Sie eine weitere Komponente von Teledat 150 PCI entfernen möchten.
- Starten Sie Ihren Rechner abschließend neu.

Mit dem Neustart des Rechners ist die Deinstallation abgeschlossen.